## Installation von horizon-EDA mit Pool und Beispielprojekt

Hier geht es los:

https://horizon-eda.readthedocs.io/en/latest/installation.html

Auf "AppVeyor" in Windows klicken

https://ci.appveyor.com/project/carrotIndustries/horizon/build/artifacts

Auf der Festplatte ein Verzeichnis anlegen: D:\horizon

horizon-2019-11-24-0107.zip herunterladen und in D:\horizon speichern.

https://ci.appveyor.com/api/buildjobs/bs6r3nel8rmded9o/artifacts/dist%2Fhorizon-2019-11-24-0107.zip

zip-file auspacken – hier entpacken. Das legt ein Verzeichnis "horizon" an – D:\horizon\horizon.

Das Programm "horizon-eda.exe" liegt jetzt in D:\horizion\horizon.

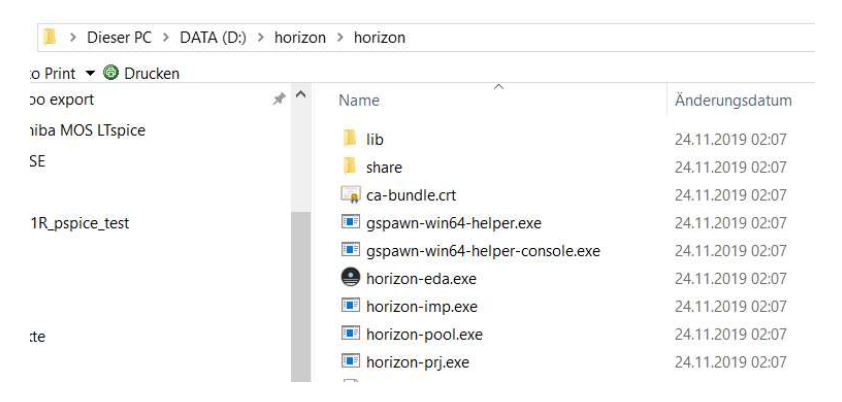

Zum starten des Programms "horizon-eda.exe" anklicken.

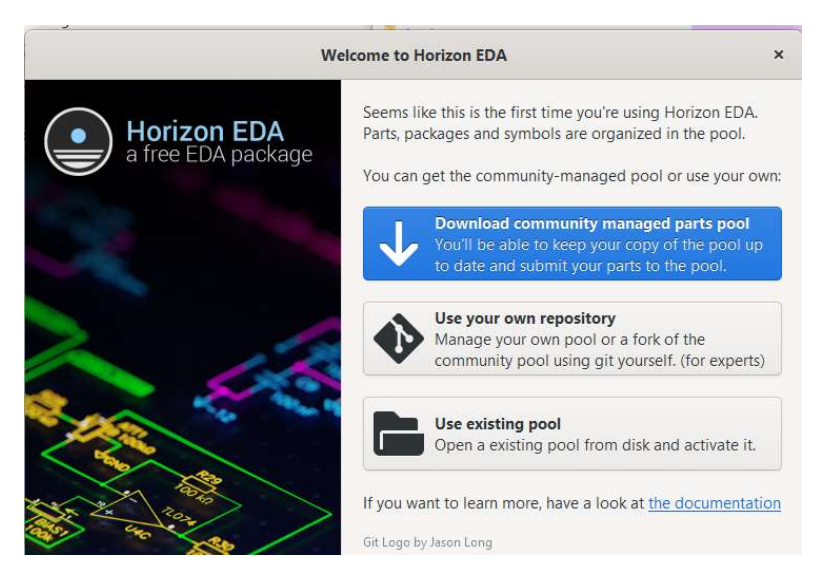

"Download community managed parts pool" anklicken.

Verzeichnis eintragen – D:\horizon\horizon-pool

## Auf "Download" klicken.

| Cancel | Horizon EDA                                                                                                    | Download |
|--------|----------------------------------------------------------------------------------------------------|----------|
|        | GitHub repository horizon-eda / horizon-pool<br>Username Repository (has to be public                                                                 |          |
|        | Destination directory D:\horizon\horizon-pool Browse<br>Directory in which the pool will be cloned. Has to be empty<br>will be created if neccessary. | and      |
|        | Error: destination dir is not empty                                                                                                    |          |
|        |                                                                                                    |          |

Nach dem download des Pools kommt automatisch dieses Fenster. Das ist der top-level von horizon-EDA.

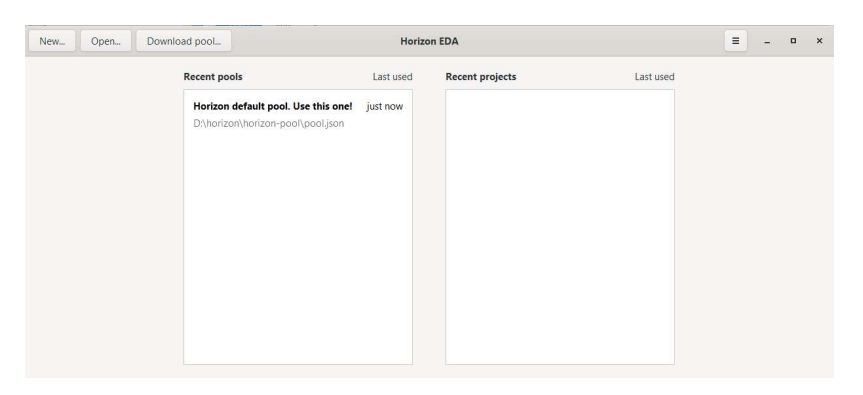

Horizon legt automatisch ein user-Verzeichnis für die settings des users an. C:\Users\helmut\AppData\Local\horizon

Wenn man auf "Horizon default pool. Use this one!" klickt, dann kann man sich schon mal die Bauteile anschauen - Symbole und Footprints.

| < Update      | pool  |           |             |              |       | D:\h    | Pool manage | <b>r</b><br>pool | Ξ                                                                                                    | - • ×                                |
|---------------|-------|-----------|-------------|--------------|-------|---------|-------------|------------------|----------------------------------------------------------------------------------------------------|--------------------------------------|
| Units Sym     | nbols | Entities  | Padstacks   | Packages     | Parts | Frames  | Settings    | Remo             | Param: Capacitors Param: Inductors Paran                                                             | : Resistors                          |
| Create        | dit   | Duplicate | Create Par  | rt from Part | Merge |         | Preview     | Info             | MPN 2N7002T-7-F Manufacturer Diodes Inc.<br>Description N-channel enha Datasheet <u>https://01.p</u> | Value 2N7002T-<br>df Entity N-channe |
| MPN           | ٩     |           |             |              |       |         |             |                  | Gate N-chann • Symbol N-chann •                                                                      | Package S                            |
| Manufacturer  | ٩     |           |             |              |       |         |             |                  | * * * * * * * * * * * * * * *                                                                        | + + +                                |
| Description   | ٩     |           |             |              |       |         |             |                  |                                                                                                    |                                      |
| Tags          | +     |           |             |              |       |         |             |                  |                                                                                                    | * <b>*</b> R                         |
| MPN           |       | ▲ Manuf   | acturer     | Descript     | ion F | Package | Tags        | Path             | ( IF ) \$REFDES                                                                                      | t <u>+ # '</u> '                     |
| 1N4148WS      |       | ON Sen    | niconductor | Small Sig    | na S  | OD323   | diode sod-  | 3son             |                                                                                                    |                                      |
| 2N7002T-7-F   |       | Diodes    | Inc.        | N-channe     | le S  | OT-523  | mosfet      | son              | \$VALUL                                                                                              | 2.5                                  |
| 10M25SCE1440  | C8G   | Intel     |             | MAX 10 F     | PGA E | QFP-144 | fpga ic     | son              | NS                                                                                                   | + +                                  |
| 10M50SCE1440  | C8G   | Intel     |             | MAX 10 F     | PGA E | QFP-144 | fpga ic     | son              |                                                                                                    |                                      |
| 68W           |       | TT Elect  | tronics     | 12-Turn F    | re 6  | 8W      | 12-turn pas | sson             |                                                                                                    |                                      |
| 15589 Results |       | TT Flag   | tennise     | 40 Ture (    | 6     | 0.147   | 17 horn man |                  |                                                                                                    |                                      |

## Das Beispiel-Projekt herunterladen

https://horizon-eda.readthedocs.io/en/latest/installation.html

Links am Rand auf "Example project" klicken.

https://horizon-eda.readthedocs.io/en/latest/example-project.html

Auf "design files for an X-band" klicken

https://github.com/carrotIndustries/x-band-tx

Auf "clone or download" klicken -> download zip-file

https://github.com/carrotIndustries/x-band-tx/archive/master.zip

zip-file in D:\horizon speichern.

x-band-tx-master.zip mit "Hier entpacken" auspacken

Danach sieht das Verzeichnis D:\horizon so aus:

| Name                        | Änderungsdatum   | Тур               | Größe     |
|-----------------------------|------------------|-------------------|-----------|
| l horizon                   | 24.11.2019 02:07 | Dateiordner       |           |
| 📕 horizon-pool              | 29.11.2019 21:30 | Dateiordner       |           |
| x-band-tx-master            | 24.09.2018 15:03 | Dateiordner       |           |
| horizon-2019-11-24-0107.zip | 29.11.2019 21:26 | ZIP-komprimierter | 55.851 KB |
| log.txt                     | 24.11.2019 02:07 | Textdokument      | 2 KB      |
| x-band-tx-master.zip        | 29.11.2019 21:48 | ZIP-komprimierter | 2.165 KB  |

Im horizon-EDA Fenster (Top level) auf "Open" klicken und in" x-band tx-master" die Projektdatei ddstx.hprj wählen.

| 🕒 Open Pool                                                                                       |                                 |     | ×                              |
|---------------------------------------------------------------------------------------------------|---------------------------------|-----|--------------------------------|
| $\leftarrow$ $\rightarrow$ $\checkmark$ $\uparrow$ ] $\rightarrow$ Dieser PC $\rightarrow$ DATA ( | D:) > horizon > x-band-tx-maste | v ت | "x-band-tx-master" durchsuch 🔎 |
| Organisieren • Neuer Ordner                                                                       |                                 |     | E • 🔳 🗿                        |
| Dieser PC                                                                                         | ^ Name                          | ^   | Änderungsdatum                 |
| 3D-Objekte                                                                                        | 📒 cache                         |     | 24.09.2018 15:03               |
| No. Bilder                                                                                        | 🧵 output                        |     | 24.09.2018 15:03               |
| Desktop                                                                                           | ddstx.h                         | prj | 24.09.2018 15:03               |
| Dokumente                                                                                         |                                 |     |                                |
|                                                                                                   |                                 |     |                                |

Nach dem öffnen landet man automatisch im Project Manager.

| < Save all | Project manager                                                                                                 |
|------------|----------------------------------------------------------------------------------------------------|
|            | Project Title DDS TX                                                                                            |
|            | Project Directory D\/horizon\x-band-tx-master Pool Horizon default pool. Use this one! D\/horizon\/horizon-pool |
|            | Top Schematic Board Part Browser Pool Cache                                                                     |

Wenn man auf Board klickt, dann wird das Board geöffnet.

Wenn man im "Project manager" mit "<" zum Top-level zurück geht sieht das jetzt so aus.

| New | Open              | Download pool                                        | Horizo              | n EDA                                                   | =         |  | × |
|-----|-------------------|------------------------------------------------------|---------------------|---------------------------------------------------------|-----------|--|---|
|     | Recent p          | ools                                                 | Last used           | Recent projects                                         | Last used |  |   |
|     | Horizo<br>D:\hori | n default pool. Use this<br>zon\horizon-pool\pool.js | one! 11 minutes ago | <b>DDS TX</b><br>D:\horizon\x-band-tx-master\ddstx.hprj | just now  |  |   |

Wenn man auf "DOS TX" klickt, dann kommt man wieder zum "Project manager".

| < Save all | Project manager                                                   |
|------------|-------------------------------------------------------------------|
|            | Project Title DDS TX                                              |
|            | Project Directory D\horizon\x-band-tx-master                      |
|            | Pool Horizon default pool. Use this one! Change<br>D\horizon\pool |
|            | Top Schematic Board Part Browser Pool Cache                       |

Im "Project manager" auf "Board" klicken. Das Board wird angezeigt. Die Flächen sind nicht gefüllt.

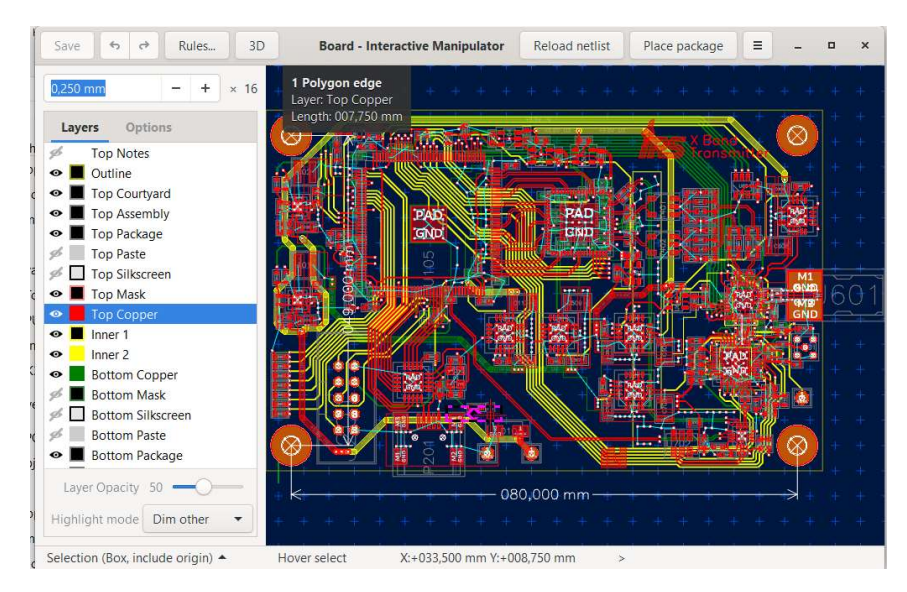

Im Hamburger Menü auf "Update all planes "klicken.

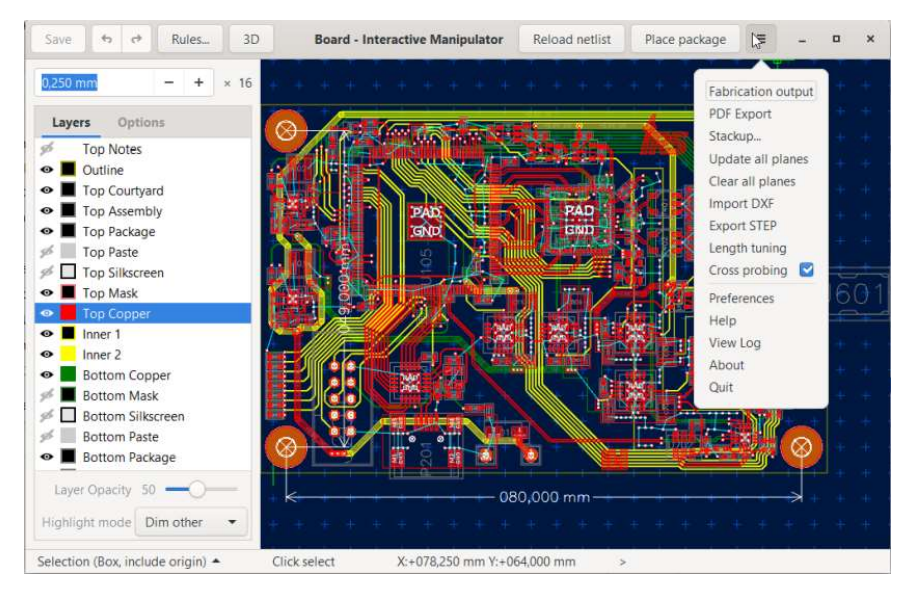

## Danach sieht das so aus.

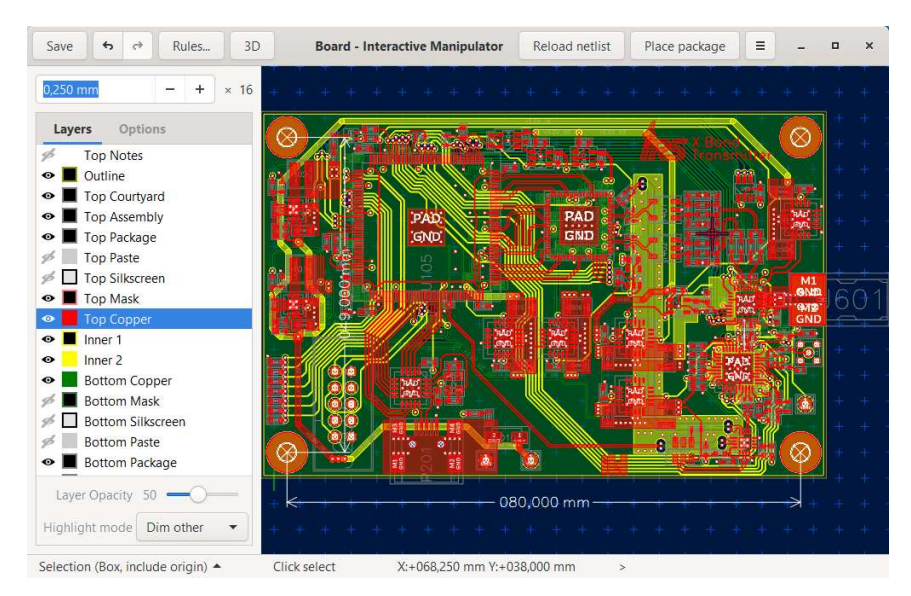

Mit dem drücken der Leertaste bekommt man eine List aller Befehle.

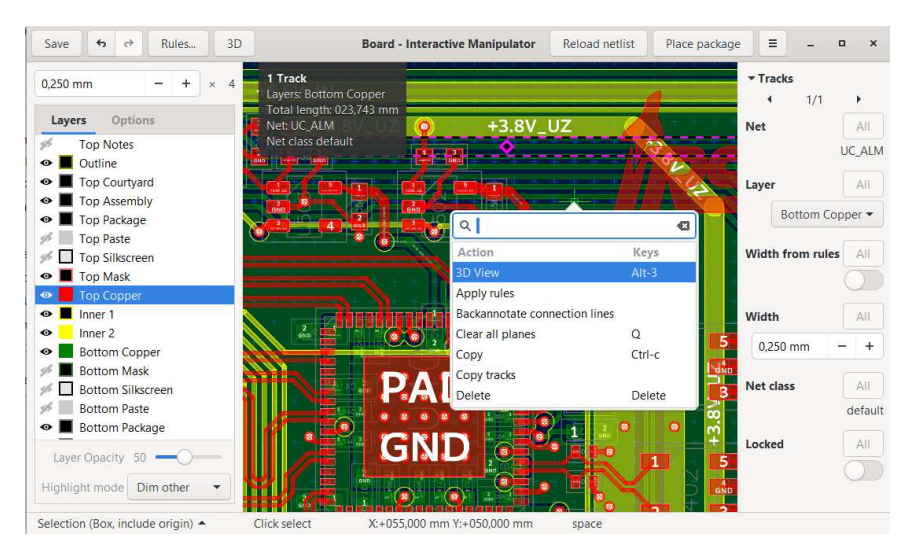

Um alle Befehle zu sehen muss der Maus-Kursor an den rechten Rand bewegt werden.

| Save        | <b>6</b>                                                 | Rules                    | 3D    | B                                                        | oard - Interact | ive Manipulator                                            | Reload netlist             | Place package | e≡                      | -        | o ×            |
|-------------|----------------------------------------------------------|--------------------------|-------|----------------------------------------------------------|-----------------|------------------------------------------------------------|----------------------------|---------------|-------------------------|----------|----------------|
| 0,250       | mm                                                       | - +                      | ) × 4 | 1 Track<br>Layers: Bottom Cop                            | per             |                                                            |                            | 4             | ✓ Tracks                | 1/1      |                |
| Laye        | Top Notes<br>Outline                                     | ons                      |       | Total length: 023,74<br>Net: UC_ALM<br>Net class default | 3 mm            | +3.8V_                                                     | uz                         |               | Net                     | 17.1     | All<br>UC_ALM  |
|             | Top Assem<br>Top Packag<br>Top Paste<br>Top Silkscr      | ald<br>ibly<br>ge<br>een |       |                                                          |                 |                                                            |                            |               | Layer<br>Bc<br>Width fr | ottom Co | pper •         |
|             | Top Mask<br>Top Coppe<br>Inner 1<br>Inner 2<br>Bottom Co | er<br>oper               |       |                                                          |                 | Action<br>3D View<br>Apply rules                           | K                          | eys<br>It-3   | Width<br>0,250 r        | nm       | All +          |
| \$ <b>•</b> | Bottom Ma<br>Bottom Sill<br>Bottom Par                   | ask<br>kscreen<br>ste    |       |                                                          | PAI             | Backannotate co<br>Clear all planes<br>Copy<br>Copy tracks | onnection lines<br>Q<br>Ci | trl-c         | Net class               | r.       | All<br>default |
| Laye        | er Opacity                                               | 50 —O                    | -     | VÁ                                                       | GN              | Delete                                                     |                            | elete 4       | Locked                  |          | All            |
| Selectio    | on (Box, incl                                            | ude origin)              | •     | Click select                                             | X:+056,000 mm   | Y:+047,250 mm                                              | space                      | 2 2           |                         |          |                |

Wenn man oben im Menü auf "3D" klickt, dann bekommt man die 3D-Ansicht. Die lila-Farbe entspricht der Farbe des Lötstopplacks die dieses Board von Lukas tatsächlich hatte. (https://oshpark.com/)

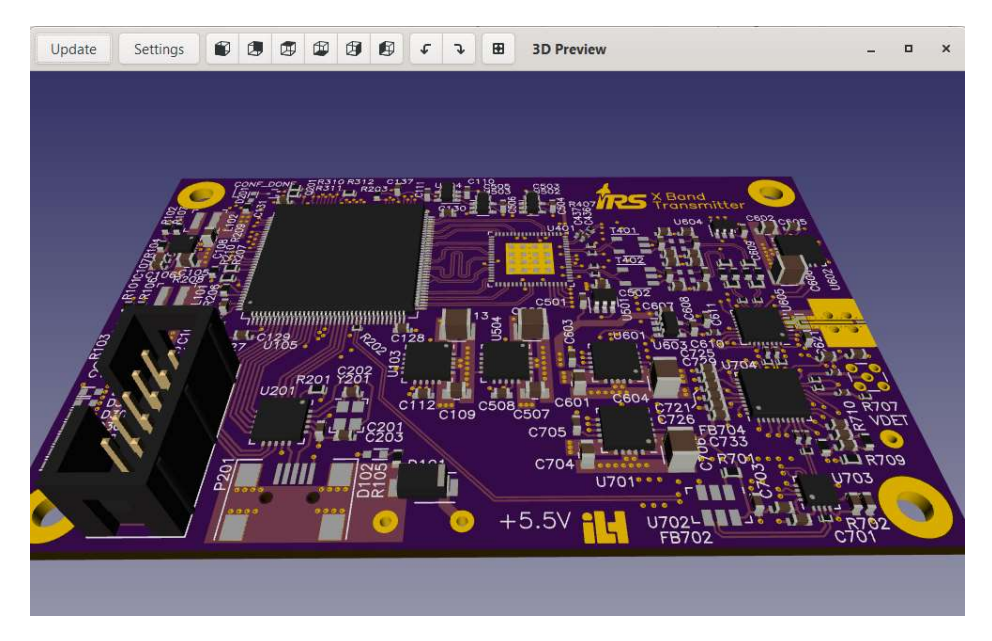

Wem man im "Project manager" auf "Top schematic" klickt, wird der Schaltplan geöffnet.

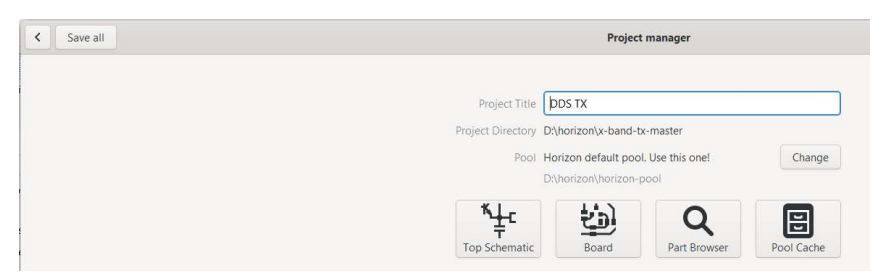

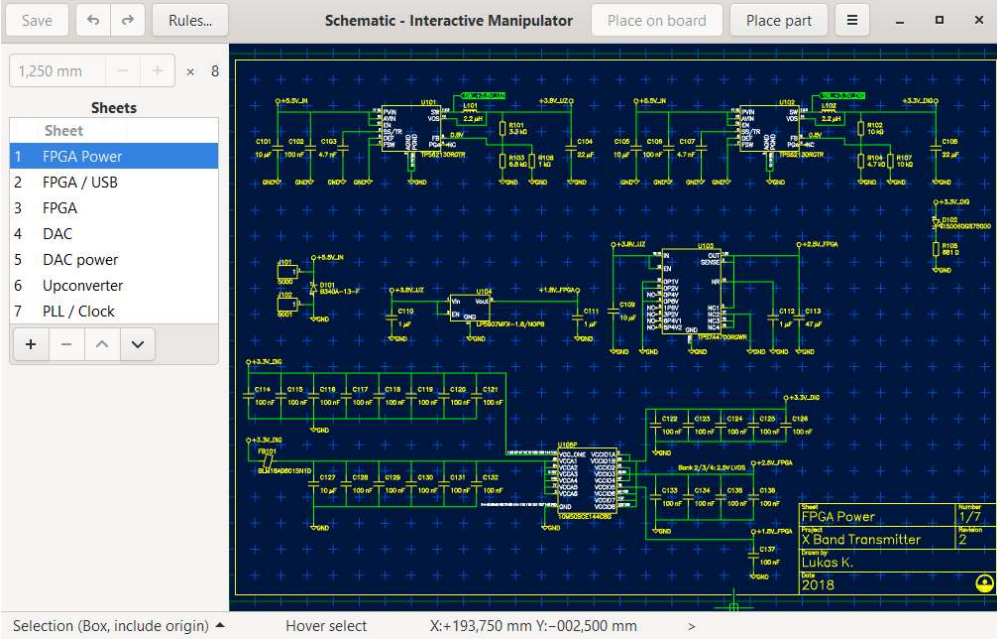